# How to create a new user account on Microsolv website

This guide provides a straightforward step-by-step process for creating an account on the website, ensuring users can easily navigate the registration system. It simplifies the account setup by detailing specific fields and actions, making it accessible even for those who may not be tech-savvy. By following these instructions, users can efficiently establish their accounts and gain access and set up 2FA

| 1 Navigate to <u>https://www.mtc-usa.com/</u>             |
|-----------------------------------------------------------|
|                                                           |
| 2 Click "Signup"                                          |
| 1.732.380.8900 Login Signup Cart                          |
| TS WHAT'S NEW INFORMATION SUPPORT RESOURCE CENTER CONTACT |
|                                                           |

Fill in your general information the website requires. MicroSolv employees should always use company issued emails.

| User Signup         |                     |
|---------------------|---------------------|
| GENERAL INFORMATION | General Information |
| L VERIFY EMAIL      |                     |
| BILLING             | First Name*         |
| ((*)) SHIPPING      | Last Name*          |
| ((•)) VERIFY INFO   |                     |
| (+) LOGIN           | Email               |
| ((*)) DONE          | Company*            |

| <b>4</b> Once all info is filled in Click "NEXT" |  |
|--------------------------------------------------|--|
|                                                  |  |
|                                                  |  |
| NEXT                                             |  |
|                                                  |  |
|                                                  |  |

3

Click the "Verification Code" field. You will receive an email with code. Copy that code here.

| AL INFORMATION | Validate Email                                                                                                    |
|----------------|----------------------------------------------------------------------------------------------------|
| RIFY EMAIL     | To protect your email address from fraudulent use, we sent an Email to marketing@mtc-usa.com with a                                                        |
| BILLING        | Please enter that CODE in the field below.<br>If you do not receive this email from us within 10 minutes, and it is not in your junk mail folder or blocke |
| SHIPPING       | call 732-380-8900 & ask for Website Support."                                                                                                    |
| ERIFY INFO     | Verification Code                                                                                                    |
| ) LOGIN        |                                                                                                    |
| ) DONE         | PREVIOUS NEXT                                                                                                    |
|                |                                                                                                    |
|                |                                                                                                    |
|                |                                                                                                    |

| 6 Click "NEXT"                                                                                                    |                                                                     |            |  |
|----------------------------------------------------------------------------------------------------|---------------------------------------------------------------------|------------|--|
| s from fraudulent use, we sent an Email to <b>marketing@mtc-us</b><br>field below.<br>il from us within 10 minutes, and it is not in your junk mail fold<br>Vebsite Support." | <b>a.com</b> with a Verification CO<br>er or blocked by your firewa | DE.<br>II, |  |
| Verification Code<br>464157851                                                                                                    | NEXT                                                                | ]          |  |
|                                                                                                    |                                                                     |            |  |
|                                                                                                    |                                                                     |            |  |

5

7 Fill in your billing information. Employees should use MicroSolv address. DO NOT USE PERSONAL INFORMATION.

| User Signup         |                     |
|---------------------|---------------------|
| GENERAL INFORMATION | Billing Information |
| VERIFY EMAIL        |                     |
| BILLING             | Address Line*       |
| ((•)) SHIPPING      | Address Line 2      |
| ((*)) VERIFY INFO   |                     |
| (+) LOGIN           | City*               |
| (••) DONE           | State*              |

| 8 Once all the info is filled in Click "NEXT" |   |
|-----------------------------------------------|---|
|                                               |   |
|                                               |   |
|                                               |   |
| NEXT                                          |   |
|                                               | , |
|                                               |   |
|                                               | Ţ |

| 9  | Fill in you | ır shipping in | formation | or "Copy from Bil | ling"   |   |
|----|-------------|----------------|-----------|-------------------|---------|---|
| TS | WHAT'S NEW  | INFORMATION    | SUPPORT   | RESOURCE CENTER   | CONTACT | * |
|    |             |                |           |                   |         |   |
| or | mation      |                |           | COPY FROM         | BILLING |   |
| -  |             |                |           |                   |         |   |
|    |             |                |           |                   |         |   |

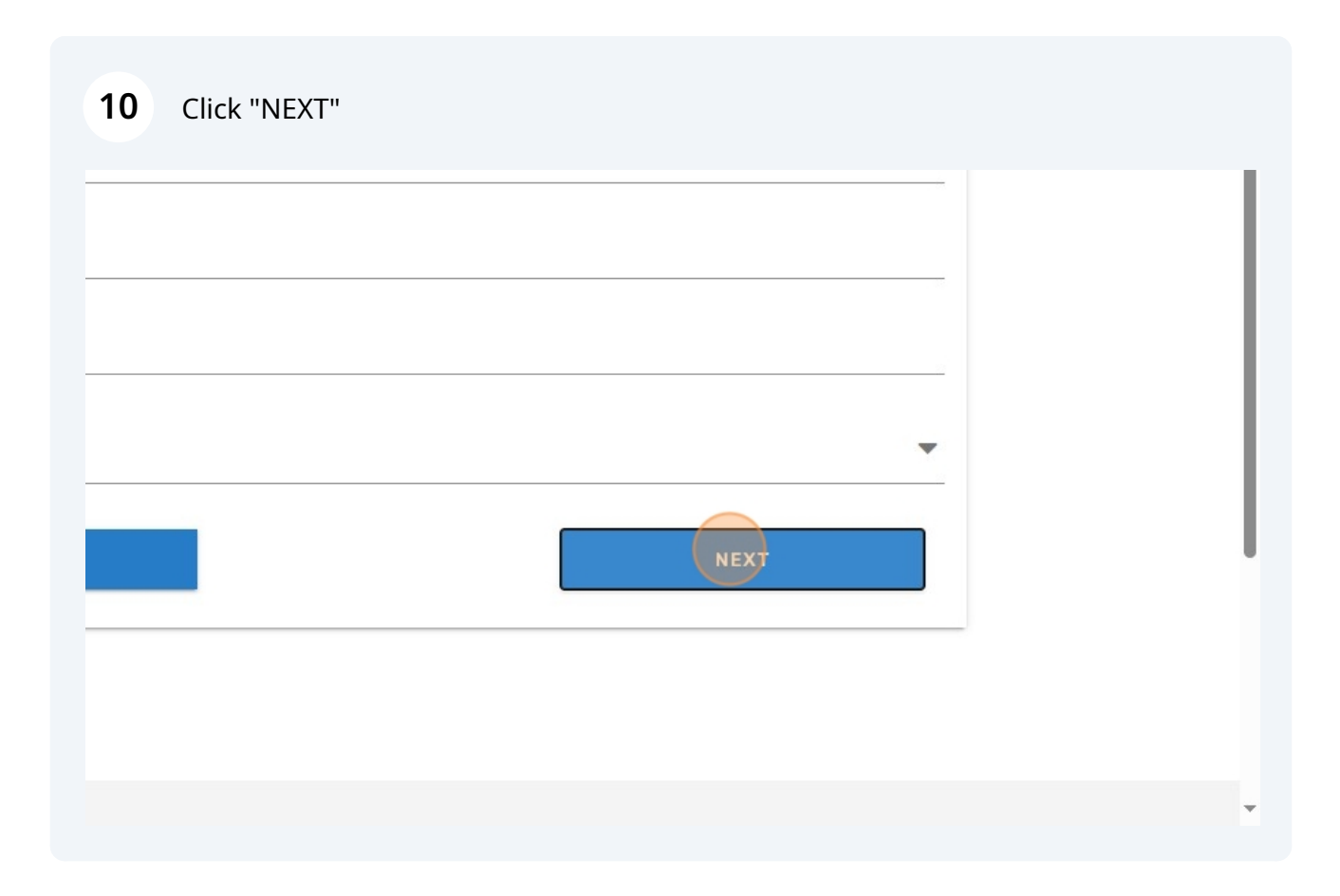

| 11 | Review all | your information | and Click "NEXT" |
|----|------------|------------------|------------------|
|    |            |                  |                  |

|                                                      | Address Line 2       |                     |              |         |        | <u>^</u> |
|------------------------------------------------------|----------------------|---------------------|--------------|---------|--------|----------|
|                                                      | City                 | Leland              |              |         |        |          |
|                                                      | State                | NC                  |              |         |        |          |
|                                                      | Zip Code             | 28451               |              |         |        |          |
|                                                      | Country              | United States       |              |         |        |          |
|                                                      | Shipping Information | 1                   |              |         |        |          |
|                                                      | Address Line         | 9158 Industrial Blv | vd NE        |         |        |          |
|                                                      | Address Line 2       |                     |              |         |        |          |
|                                                      | City                 | Leland              |              |         |        |          |
|                                                      | State                | NC                  |              |         |        |          |
|                                                      | Zip Code             | 28451               |              |         |        |          |
|                                                      | Country              | United States       |              |         |        | I        |
|                                                      | PREVIOUS             |                     |              | NE      | хт     | I        |
|                                                      |                      |                     |              |         |        | I        |
|                                                      |                      |                     |              |         |        | I        |
|                                                      |                      |                     |              |         |        | I        |
|                                                      |                      |                     |              |         |        |          |
| SINCE 1992                                           |                      |                     |              |         |        |          |
| MICROSOLV                                            | ABOUTUS              | INFOR               | RMATION      | CONTACT |        |          |
| TECHNOLOGY CORPORATION<br>Greater Wilmington, NC USA | PRODUCTS             | SUPP                | PORT         | LOGIN   |        |          |
| g.,                                                  | WHAT'S NEW           | RESO                | OURCE CENTER | SIGNUP  | Center | ~        |

| 12 Click    | he "Password" field.                                                   |                      |         |
|-------------|------------------------------------------------------------------------|----------------------|---------|
| INFORMATION | Login Informa                                                          | tion                 |         |
| IFY EMAIL   | Your Verified Email Address is you<br>Please Create your Password belo | r Username.<br>w.    |         |
| IPPING      | Use<br>ma                                                              | arketing@mtc-usa.com |         |
| IFY INFO    | 0                                                                      |                      |         |
| OGIN        | r di                                                                   |                      |         |
| DONE        |                                                                        | I'm not a robot      | HA      |
|             | PREVIOUS                                                               |                      | COMPLET |

Enter a password. Use a password you do NOT use for other accounts. Use a password that is secure. Recommendation - Use a password generating tool.

| VERIFY EMAIL                                                | Login Information<br>Your Verified Email Address is your Username.<br>Please Create your Password below. |         |
|-------------------------------------------------------------|----------------------------------------------------------------------------------------------------|---------|
| (**) SHIPPING<br>(**) VERIFYINFO<br>(**) LOGIN<br>(**) DONE | Username<br>marketing@mtc-usa.com<br>Password<br>                                                        |         |
|                                                             | PREVIOUS                                                                                                 | COMPLET |

### 14 Click "COMPLETE"

13

| COMPLETE |
|----------|
|          |
|          |
|          |

#### Made with Scribe - https://scribehow.com

#### 15 Click "COMPLETE"

| issword           |                              | ••• •• |       |  |
|-------------------|------------------------------|--------|-------|--|
| ✓ I'm not a robot | reCAPTCHA<br>Privacy - Terms |        |       |  |
|                   |                              | СОМР   | PLETE |  |
|                   |                              |        |       |  |
|                   |                              |        |       |  |

## **16** Click "Continue to your Account"

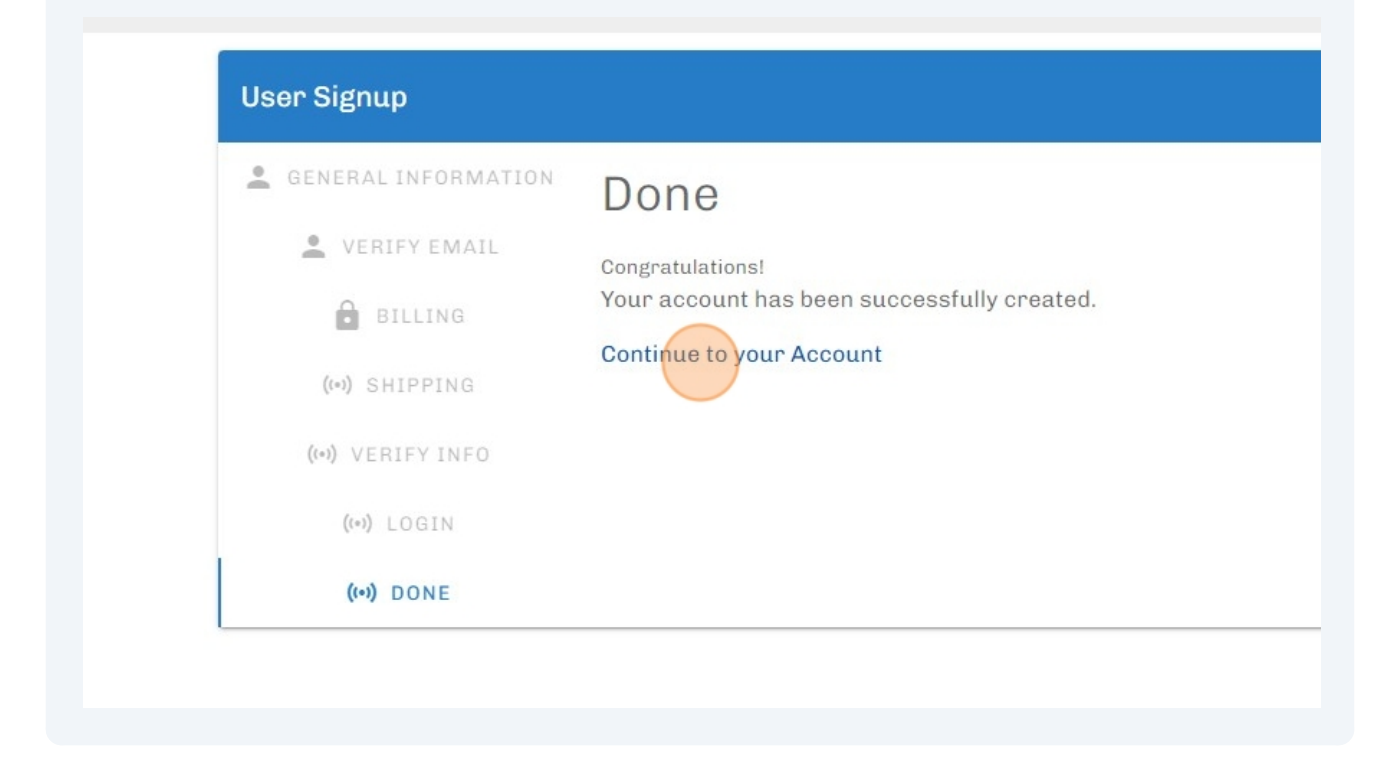

LOGIN with your newly created password and email.

| Login<br>Username or Email            |
|---------------------------------------|
| Password Signup Forgot your Password? |
|                                       |

# Once logged in Click "LOGIN INFO"

| User Panel      |            |          |             |                       |
|-----------------|------------|----------|-------------|-----------------------|
| ACCOUNT DETAILS | LOGIN INFO | ORDERS   | DOCUMENTS i | FAVORITES             |
| L GENERAL INFO  | (          | Genera   | al Informa  | ation                 |
| BILLING INFO    | 0          | First Na | me          | Danielle              |
|                 |            | Last Nar | ne          | Catri                 |
|                 |            | Email    |             | marketing@mtc-usa.com |
|                 |            | Compan   | У           | MicroSolv             |
|                 |            | Departn  | nent        |                       |
|                 |            | 21       |             | 700 000 0000          |

**19** Scroll to bottom of login info page and enable 2FA by sliding the button over.

|                                                  | Change your Account Password                    | d                                 |                                          |                          |  |
|--------------------------------------------------|-------------------------------------------------|-----------------------------------|------------------------------------------|--------------------------|--|
| 2                                                | Current Password                                |                                   |                                          |                          |  |
| 1                                                | New Password                                    |                                   |                                          |                          |  |
|                                                  | Confirm New Password                            |                                   |                                          |                          |  |
| l                                                | CHANGE PASSWORD                                 |                                   |                                          |                          |  |
|                                                  | Pouble Factor Authentication<br>2FA Is Disabled |                                   |                                          |                          |  |
|                                                  |                                                 |                                   |                                          |                          |  |
| SINCE 1992                                       |                                                 |                                   |                                          |                          |  |
| TECHNOLOGY CORPORATION<br>Greater Wilmington, NC | N ABOUT<br>C USA PRODU<br>WHATS                 | US INFO<br>ICTS SUPI<br>S NEW RES | ORMATION C<br>PPORT L<br>SOURCE CENTER S | CONTACT<br>OGIN<br>HGNUP |  |
| Copyright 2024. Microsolix All Rights Reserve    | ed. Website & Hosting by BlueTone Media         |                                   |                                          |                          |  |

20 Click "OK"

| displayed.                                                           |                                                         | 100    |        |
|----------------------------------------------------------------------|---------------------------------------------------------|--------|--------|
| You will need to SCAN IT with you<br>as a backup measure if you lose | ur AUTH APP and SAVE THE II<br>access to your AUTH APP. | MAGE   |        |
| Failing to follow these steps prop<br>account in the long run.       | perly might lock you out of yo                          | ur     |        |
| Confirm Enable 2FA?                                                  |                                                         |        |        |
|                                                                      | CANCEL                                                  | ОК     |        |
|                                                                      |                                                         |        |        |
|                                                                      |                                                         |        |        |
| ABOUT US<br>PRODUCTS                                                 |                                                         |        |        |
| WHAT'S NEW                                                           | RESOURCE CENTER                                         | SIGNUP | Center |

# 21 Once the QR code is generated open your authenticator app on your phone and scan the QR code. You are now set with 2FA

Please SAVE this image to a safe location. It's the only resource you have to regain access to your account if you lose ac application.

Please SCAN this image with your AUTH APP.

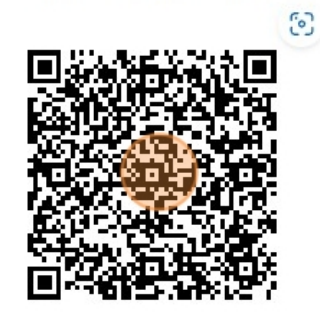